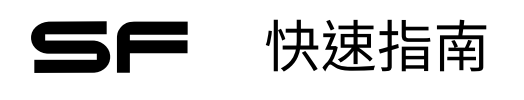

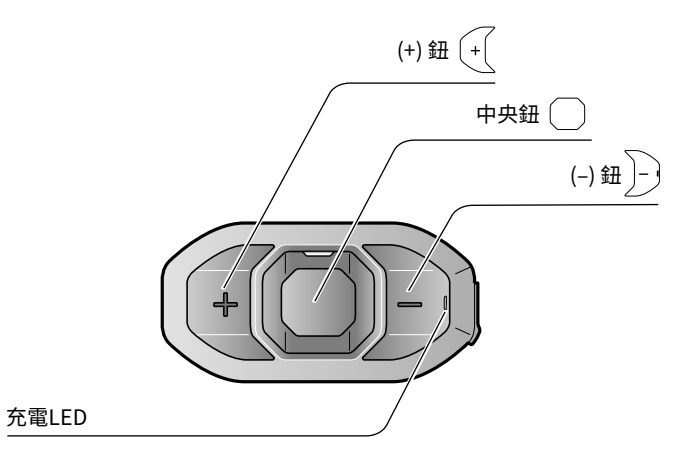

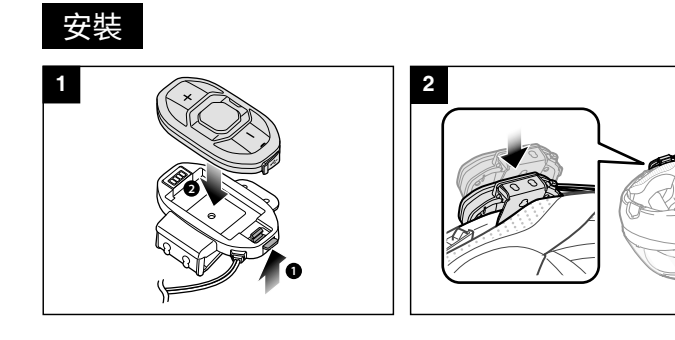

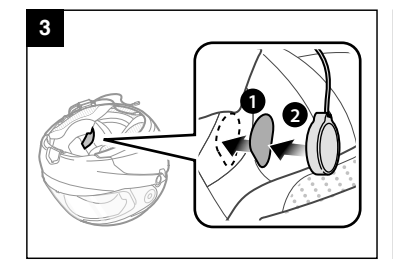

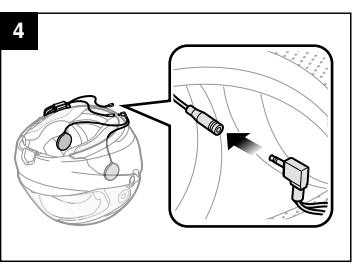

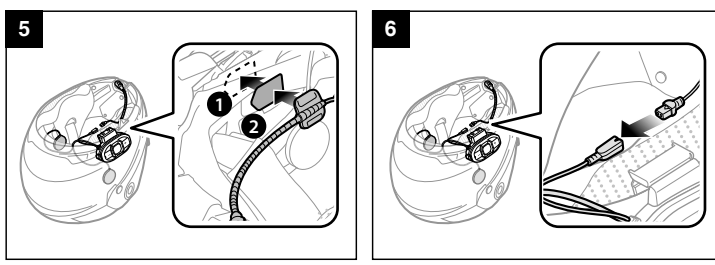

充電

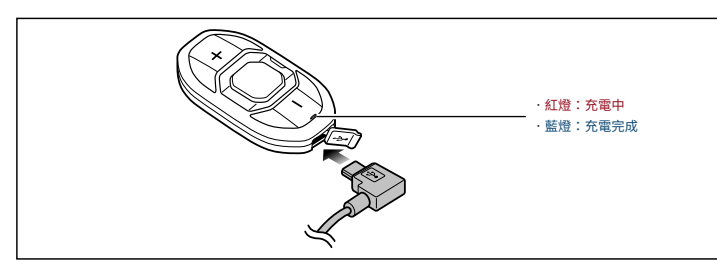

按鈕操作

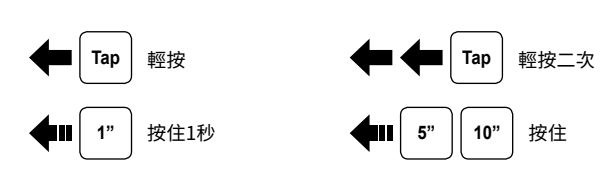

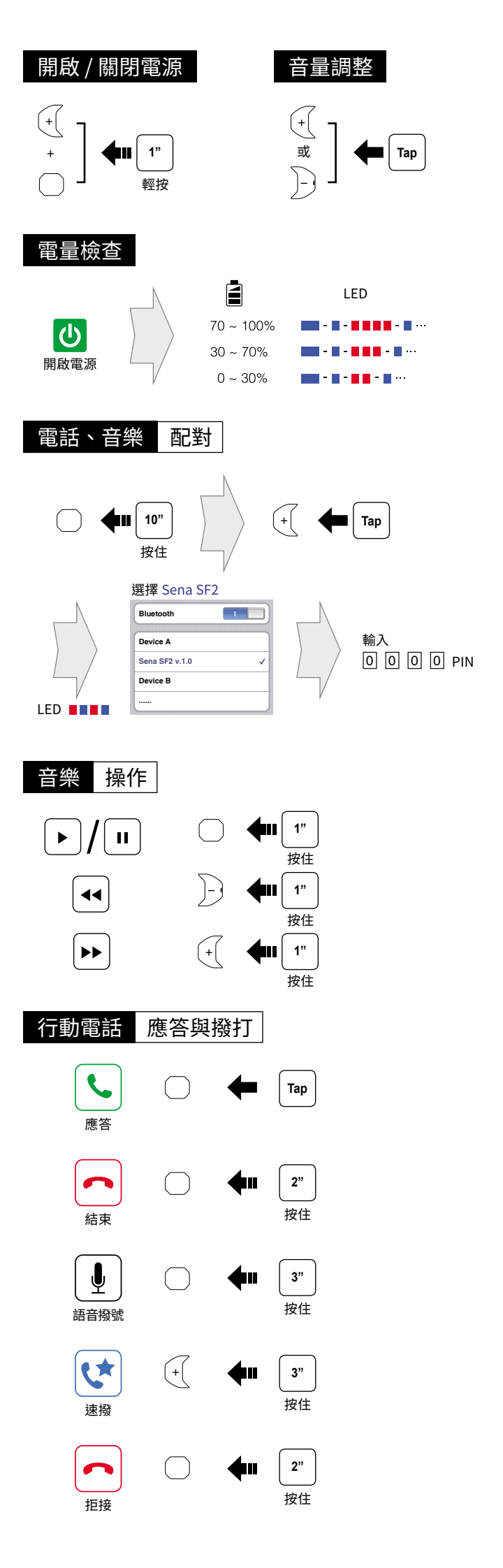

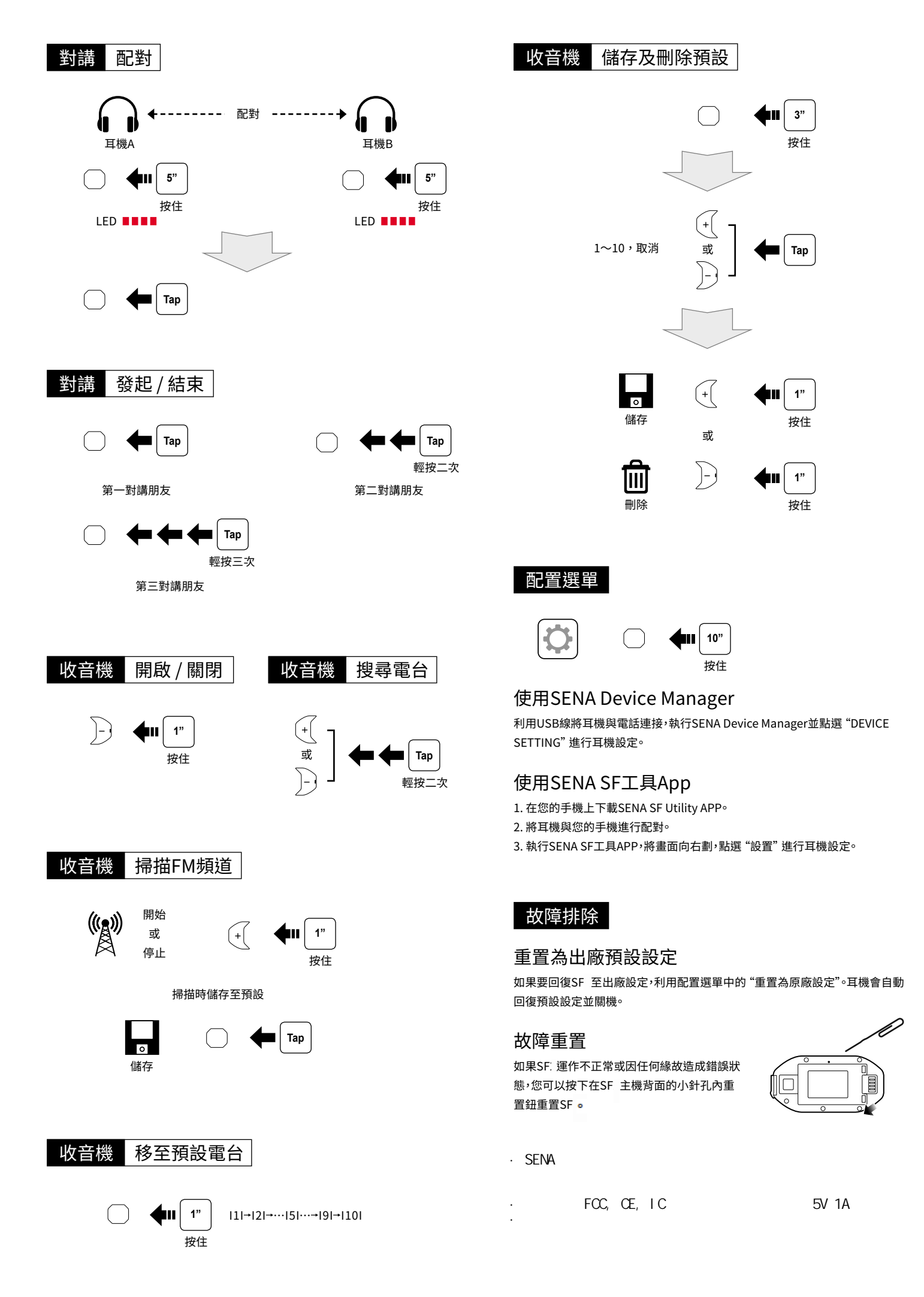